# TLS1.2 接続設定手順書

## I 処理概要

- 1. レジストリのバックアップ
- 2. レジストリの確認と登録
- 3. レジストリバックアップの削除

#### Ⅱ 処理詳細

1. レジストリのバックアップ

レジストリ変更後に、不具合が発生した場合に備え、レジストリのバックアップを取得します。

(1) スタートボタン横の検索窓に「レジストリ」と入力し、表示される検索結果から

[レジストリ エディター]を右クリックし、[管理者として実行]をクリックします。

ユーザーアカウント制御の画面が表示される場合は、[はい]ボタンで進みます。また、管理者権限 のあるユーザーIDやパスワードの入力を求められた場合は、入力します。

| <b>すべて</b> アプリ ドキュメン                    | /ト  | ウェブ その他 🔻     |  |  |  |  |
|-----------------------------------------|-----|---------------|--|--|--|--|
| 最も一致する検索結果                              |     |               |  |  |  |  |
| <b>Dジストリ</b> エディター                      |     |               |  |  |  |  |
| アプリ                                     | 5   | 管理者として実行      |  |  |  |  |
| Web の検索                                 | D   | ファイルの場所を開く    |  |  |  |  |
| ✓ レジストリ - Web 結果を見                      | -17 | スタートにピン留めする   |  |  |  |  |
| DUTE DUTE DUTE DUTE DUTE DUTE DUTE DUTE | ᅻ   | タスク バーにピン留めする |  |  |  |  |
| ₽ レジストリとは                               |     | >             |  |  |  |  |
|                                         |     |               |  |  |  |  |

- (2) レジストリエディターの左ペインの[HKEY\_LOCAL\_MACHINE]の「>」マークをクリックし、 展開されるサブキーから[SOFTWARE]をクリックします。
- (3) [SOFTWARE]を右クリックし、[エクスポート]をクリックします。

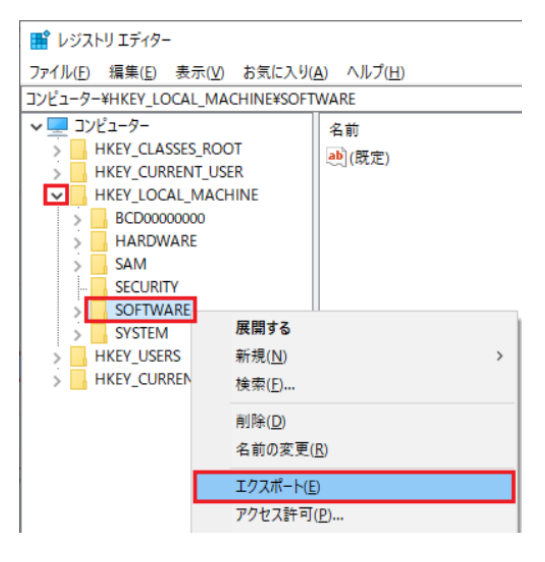

(4) [エクスポート範囲]欄は、「選択された部分」にチェックが付き、「HKEY\_LOCAL\_MACHINE¥SOFTWARE」 が表示されていることを確認し、適当なファイル名(任意)を入力して[保存]ボタンをクリックします。 なお、保存する場所はデスクトップなど任意の場所で構いません。

また、ファイル名は、「バックアップした日\_bkup」など、確認しやすいファイル名としてください。 (例)20230808\_bkup

| 📑 レジストリ ファイル          | のエクスポート                           |                |       |       | ×              |
|-----------------------|-----------------------------------|----------------|-------|-------|----------------|
| 保存する場所( <u>l</u> ):   | <b>ニ</b> デスクトップ                   |                | - G 🖻 | • 📰 🏷 |                |
| クイック アクセス             | 名前                                |                |       |       | ^              |
|                       | <                                 |                |       |       | >              |
|                       | ファイル名( <u>N</u> ):                | 20230808_bkup  |       | ~     | 保存( <u>S</u> ) |
|                       | ファイルの種類( <u>T</u> ):              | 登録ファイル (*.reg) |       | ~     | キャンセル          |
| エクスポート範囲              |                                   |                |       |       |                |
| ○すべて( <u>A</u> )      |                                   |                |       |       |                |
| ◎ 選択された部分<br>HKEY_LOO | }( <u>E)</u><br>CAL_MACHINE¥SOFT\ | WARE           |       |       |                |

- (5) バックアップには少し時間がかかるため、マウスカーソルがぐるぐると回った状態になります。 しばらくお待ちになり、通常のマウスカーソル(矢印)に戻ればバックアップ終了です。
- (6) 保存指定した場所に、バックアップファイル(上記例の場合は「20230808\_bkup.reg」)が作成され ていることを確認してください。バックアップファイルは、ご利用環境により数百MBのファイルサ イズとなります。

| 🔜 > PC > デスクトップ     |                  |        |            |
|---------------------|------------------|--------|------------|
| 名前                  | 更新日時~            | 種類     | サイズ        |
| 鹶 20230808_bkup.reg | 2023/08/18 19:05 | 登録エントリ | 445,889 KB |

【ご注意】バックアップファイル(拡張子 reg ファイル)の取扱い バックアップファイル(reg ファイル)は、ダブルクリックなどで実行しないでください。 実行するとレジストリが書き換えられてしまいます。当手順書での処理完了後、バックアップフ ァイルを削除するまでの間は、ファイルを触らないようご注意ください。

### 2. レジストリの確認と登録

- (1) レジストリエディターでレジストリのキーに必要な値が2つ登録されていることを確認します。 レジストリエディターの赤枠の欄(以下の画像参照)に、それぞれのキーの値をコピーして貼り付
  - け、Enter キーを押下します。

| 📑 レジスト                                                         | リエディター         | -              |                   |                 |  |
|----------------------------------------------------------------|----------------|----------------|-------------------|-----------------|--|
| ファイル(E)                                                        | 編集( <u>E</u> ) | 表示( <u>V</u> ) | お気に入り( <u>A</u> ) | ヘルプ( <u>H</u> ) |  |
| HKEY_LOCAL_MACHINE¥SOFTWARE¥Microsoft¥.NETFramework¥v2.0.50727 |                |                |                   |                 |  |
|                                                                | >              | NGenQu         | eue               |                 |  |

該当のキーに移動するので、対象の項目名の値が登録されていることを確認します。

 ①キー:HKEY\_LOCAL\_MACHINE¥SOFTWARE¥Microsoft¥.NETFramework¥v2.0.50727 項目名(名前):SystemDefaultTlsVersions
 型(種類):REG\_DWORD 値(データ):1

| 📑 レジストリ エディター                   | -             |                                |              |                |
|---------------------------------|---------------|--------------------------------|--------------|----------------|
| ファイル( <u>F</u> ) 編集( <u>E</u> ) | 表示(V) お気に2    | い( <u>A)</u> ヘルプ( <u>H</u> )   |              |                |
| コンピューター¥HKEY_LC                 | CAL_MACHINE¥S | OFTWARE¥Microsoft¥.NETFramewor | k¥v2.0.50727 |                |
| × -                             | NGenQueue 🔺   | 名前                             | 種類           | データ            |
| >                               | policy        | ab (既定)                        | REG SZ       | (値の設定なし)       |
| >                               | Security      | AspNetEnforceViewStateMac      | REG DWORD    | 0x00000001 (1) |
| ×                               | v2.0.50727    | SystemDefaultTIsVersions       | REG DWORD    | 0x0000001 (1)  |
|                                 | NGenServi     |                                | nee_errone   |                |

②キー:HKEY\_LOCAL\_MACHINE¥SOFTWARE¥WOW6432Node¥Microsoft¥.NETFramework¥v2.0.50727 (※32ビットOSご利用の場合、当キーの確認は不要です。)

```
項目名(名前):SystemDefaultTlsVersions
型(種類):REG_DWORD
値(データ):1
```

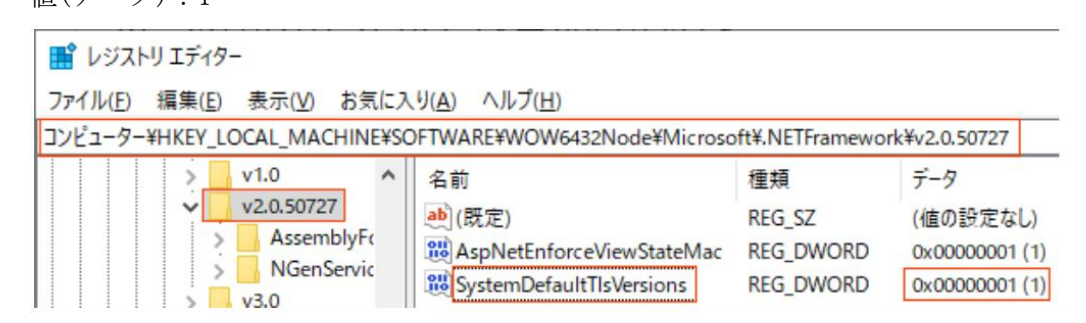

(2) レジストリのキーが登録されていない場合、以下の手順で登録します。

```
    ①キー:HKEY_LOCAL_MACHINE¥SOFTWARE¥Microsoft¥.NETFramework¥v2.0.50727
項目名(名前):SystemDefaultTlsVersions
    型(種類):REG_DWORD
    値(データ):1
```

1) 上記のキー「HKEY\_LOCAL\_MACHINE¥SOFTWARE¥Microsoft¥.NETFramework¥v2.0.50727」を以下赤枠 に貼り付けて、Enter キーを押下します。「V2.0.50727」が選択された状態になります。

| 🔡 レジストリ エディター                                                                                                    | _                                               |                                           |
|----------------------------------------------------------------------------------------------------|-------------------------------------------------|-------------------------------------------|
| ファイル(E) 編集(E) 表示(V) お気に入り(A) ヘルプ(H)<br>HKEY_LOCAL_MACHINE¥SOFTWARE¥Microsoft¥.NETFramework¥v2.0.5072<br>※ キーの文字列を貼り付けて、Enterキーを押下しまで                                                 | <u>키</u><br>す。                                  |                                           |
| <ul> <li>         ・         ・         ・</li></ul>                                                                                                    | k¥v2.0.50727                                    |                                           |
| <ul> <li>v2.0.50727</li> <li>NGenService</li> <li>v3.0</li> <li>v4.0.30319</li> <li>▲ (既定)</li> <li>▲ AspNetEnforceViewStateMac</li> <li>※ 「v2.0.50727」に移動し、当キーが選択された(開か)</li> </ul> | <sup>種類</sup><br>REG_SZ<br>REG_DWORD<br>れた)状態にな | データ<br>(値の設定なし)<br>0×00000001(1)<br>よります。 |

2)「v2.0.50727」を右クリックし、[新規]>[DWORD(32 ビット)値]を選択します。

| Image: 10 - 10 - 10 - 10 - 10 - 10 - 10 - 10 | IJI      | ディター                        |                     |                     |                       |     |                        |                        |     |
|----------------------------------------------|----------|-----------------------------|---------------------|---------------------|-----------------------|-----|------------------------|------------------------|-----|
| ファイル( <u>F)</u>                              | 編<br>¥HK | 集( <u>E)</u> 表示( <u>V</u> ) | お気に入り<br>ACHINE¥SOE | ( <u>A</u> ) ヘルプ(   | <u>H</u> )<br>rosoft¥ | NET | Framewor               | k¥u2 0 50727           |     |
|                                              | ¥.       | v2.0.50727                  | 閉じる                 | TWANLEHMIC          | 1050114               |     | Tanewor                | 種類                     | データ |
|                                              | >        | v3.0                        | 新規( <u>N</u>        | D                   | >                     |     | <b>≠</b> −( <u>K</u> ) |                        |     |
|                                              | Y        | v4.0.30319                  | 検索( <u>F</u>        | )                   |                       |     | 文字列值                   | 隹( <u>S</u> )          |     |
|                                              | >        | > SKUs<br>Windows           | 削除( <u>D</u>        | )                   |                       |     | バイナリ値                  | 直( <u>B</u> )          |     |
| >                                            |          | AccountsCor                 | 名前の                 | 変更( <u>R</u> )      |                       |     | DWORD                  | (32 ビット) 値( <u>D</u> ) | )   |
| >                                            |          | Active Setup                | エクスポ                | (−ト(E)              |                       |     | QWORD                  | ) (64 ビット) 値( <u>Q</u> | )   |
| >                                            |          | ActiveSync                  | -7/47               | ····(三)             |                       |     | 複数行文                   | て字列値( <u>M</u> )       |     |
| >                                            |          | ADs                         | 1962                | (ar -u ( <u>r</u> ) |                       |     | 展開可能                   | 総文字列値(E)               |     |
| >                                            |          | Advanced IN                 | キー名の                | )コピー( <u>C</u> )    |                       | -   | Arcting of the         |                        |     |
|                                              |          | ALG -                       |                     |                     |                       |     |                        |                        |     |

3)上記の項目の「SystemDefaultTlsVersions」を貼り付けて名前を変更します。

| 📑 レジストリ エディター                                              |              |                |  |  |  |  |  |  |
|------------------------------------------------------------|--------------|----------------|--|--|--|--|--|--|
| ファイル(E) 編集(E) 表示(V) お気に入り(A) ヘルプ(H)                        |              |                |  |  |  |  |  |  |
| コンピューター¥HKEY_LOCAL_MACHINE¥SOFTWARE¥Microsoft¥.NETFramewor | k¥v2.0.50727 |                |  |  |  |  |  |  |
| ✓ v2.0.50727 ∧ 名前                                          | 種類           | データ            |  |  |  |  |  |  |
| > NGenService (既定)                                         | REG_SZ       | (値の設定なし)       |  |  |  |  |  |  |
| > v3.0                                                     | REG_DWORD    | 0x0000001 (1)  |  |  |  |  |  |  |
| ▼ v4.0.30319<br>殿 <mark>新しい値 #1</mark>                     | REG_DWORD    | 0x0000000 (0)  |  |  |  |  |  |  |
| ※ 例として「SvstemDefaultTisVersions」を貼り付けて名前を変更しま。             | đ.           |                |  |  |  |  |  |  |
|                                                            | 90           |                |  |  |  |  |  |  |
|                                                            |              |                |  |  |  |  |  |  |
| 📑 レジストリ エディター                                              |              |                |  |  |  |  |  |  |
| ファイル(E) 編集(E) 表示(V) お気に入り(A) ヘルプ(H)                        |              |                |  |  |  |  |  |  |
| コンピューター¥HKEY_LOCAL_MACHINE¥SOFTWARE¥Microsoft¥.NETFramewor | k¥v2.0.50727 |                |  |  |  |  |  |  |
| ✓ v2.0.50727 ^ 名前                                          | 種類           | データ            |  |  |  |  |  |  |
| > NGenService (既定)                                         | REG_SZ       | (値の設定なし)       |  |  |  |  |  |  |
| > v3.0                                                     | REG_DWORD    | 0x0000001 (1)  |  |  |  |  |  |  |
| SystemDefaultTlsVersions                                   | REG_DWORD    | 0x00000000 (0) |  |  |  |  |  |  |

4)「SystemDefaultTlsVersions」をダブルクリックして以下の画面を表示し、[値のデータ]欄を 「1」に変更し、[表記]欄が「16 進数」にチェックが付いていることを確認して、[OK]ボタ ンをクリックします。

| DWORD (32 ビット) 値の編集                           |                                                 | Х |
|-----------------------------------------------|-------------------------------------------------|---|
| 値の名前( <u>N</u> ):<br>SystemDefaultTlsVersions |                                                 |   |
| 値のデータ( <u>V</u> ):<br>1                       | 表記<br>● 16 進数( <u>H)</u><br>○ 10 進数( <u>D</u> ) |   |
|                                               | OK キャンセル                                        |   |

5)以下の通り、「v2.0.50727」の値名「SystemDefaultTlsVersions」のデータが「0x00000001(1)」 と表示されていることを確認してください。

| 📑 レジス   | トリエデ   | 19-        |          |                               |               |                |
|---------|--------|------------|----------|-------------------------------|---------------|----------------|
| ファイル(E) | 編集(    | (E) 表示(V)  | お気に入     | り(A) ヘルプ(H)                   |               |                |
| コンピューター | -¥HKEY | LOCAL_MAG  | CHINE¥SC | OFTWARE¥Microsoft¥.NETFramewo | rk¥v2.0.50727 |                |
|         | ~      | v2.0.50727 | ^        | 名前                            | 種類            | データ            |
|         | >      | NGenSen    | vice     | ab)(既定)                       | REG SZ        | (値の設定なし)       |
|         | >      | v3.0       |          | R AspNetEnforceViewStateMac   | REG_DWORD     | 0x00000001 (1) |
|         | ¥ .    | v4.0.30319 |          | 80 SystemDefaultTIsVersions   | REG_DWORD     | 0x0000001 (1)  |

②キー:HKEY\_LOCAL\_MACHINE¥SOFTWARE¥WOW6432Node¥Microsoft¥.NETFramework¥v2.0.50727
 (※32 ビット OS ご利用の場合、当キーの登録は不要です。)
 項目名(名前):SystemDefaultTlsVersions

型(種類):REG\_DWORD

値(データ):1

上記の1)から5)の処理で、

キー「HKEY\_LOCAL\_MACHINE¥SOFTWARE¥WOW6432Node¥Microsoft¥.NETFramework¥v2.0.50727」の値を 登録します。

# 3. レジストリバックアップの削除

レジストリの登録完了後、システムを起動しエラーが解消されたことを確認します。 エラー解消後、「1.レジストリのバックアップ」で作成したバックアップファイル(拡張子が「.reg」 のファイル)を削除してください。

以上で、作業は終了です。